## 中国工商银行网银登陆不了怎么办?

首先打开中国工商银行主页

工行主页正常打开

点击人个网上银行登陆

出现以下画面

现在我们需要做以下工作

下载并安装好网银助手,完成后并运行,让其自动搜索U盾驱动和证书,完成后重新启动电脑。

好了现在正开始解决问题

打开浏览器---找到工具--internet 选项(单击左键)

出现Internet 属性窗口????点击安全????

自定义级别,打开后就是安全设置-Internet区域

找到Activex 控件和插件点启用

再找到其它含有Activex的控件启用

完成以上操作后新新打开IE浏览器

输入工行网上银行网址

可以正常登陆了

## 为什么中国工商银行网银助手打不开?

新办的U盾,然后下载U盾证书前,要先现在工商银行网银助手,下载了N次,都一直打不开,点击打开就是这种页面,一会儿出现一次,但就是不反应什么,然后卸载,重装,试了好多次了,一直这样,求解决啊!网银现在都用不了了,悲剧,还

不如不换成U盾了

网银助手你可以不用安装,你现在先把网银助手卸载掉。U盾的安装不需要网银助 手也可以,首先打开工行网站,点击个人网银登陆右下角的网银助手,然后在新页 面的最下面点击分步安装,然后安装第二步里的驱动程序,再根据第四步的提示下 载证书就可以了。